Microsoft Office ファイルが破損した場合等の回復方法

基本的に自動回復用ファイルが保存されるように設定されているので、その場所を探して保存 されているファイルで復活させる。

(設定されている場所は、各ソフトウェアの「オプション」の「保存」にある。デフォルトで は、「10分」毎に指定のフォルダに保存するように設定されている。上書き保存をしなかった 場合は、最後に自動保存されたファイルが、4日間、保存されるようになっている。)

- 1 自動回復ファイルが保存されている場所は、一般的に見えないように設定されているので、 見えるように設定を変更する。
  - 「コンピューター」又は「エクスプローラー」を開く。
  - 2 左上の「整理」をクリックする。
  - ③ 「フォルダーと検索のオプション」をクリックする。

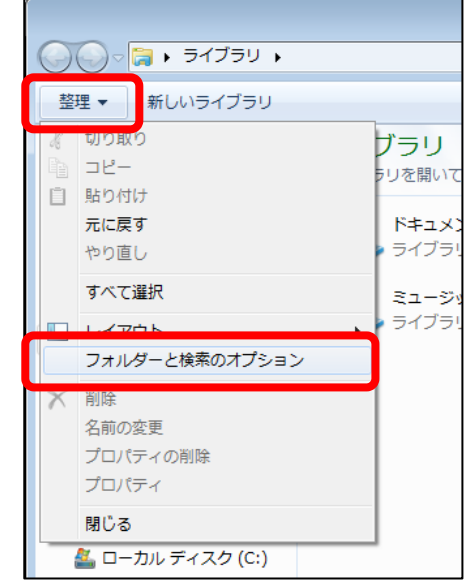

- ④ 左上の「表示」タブをクリックし、「詳細設定」の中の「ファイルとフォルダーの表示」の下にある「隠しファイル、隠しフォルダー、および隠しドライブを表示する」にチェック (青●)がつくようにする。
- ⑤ 「OK」をクリックする。

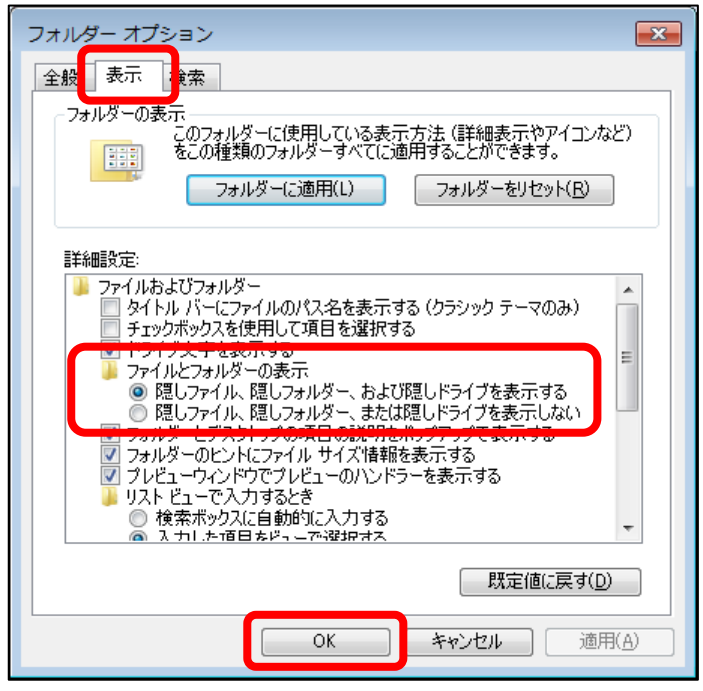

- 該当するファイルを探して、開き、保存する。 2
  - ① 「コンピューター」又は「エクスプ ローラー」から「Cドライブ」を開く。
  - (2)「ユーザー」をダブルクリックする。
  - ③ ログインユーザー名をダブルクリッ クする。(フォルダアイコンに錠前の マークがついている。)
  - ④ 薄いアイコンの「AppData」をダブ ルクリックする。

| 5 [Roaming] | をダブルク | IJ | ック | する。 |
|-------------|-------|----|----|-----|
|-------------|-------|----|----|-----|

|                                                                                                    |                                                                                                    | 2020/00/20 20102                                                                                                    | 27 170 2717011                                                                                                    |     |   |
|----------------------------------------------------------------------------------------------------|----------------------------------------------------------------------------------------------------|----------------------------------------------------------------------------------------------------|----------------------------------------------------------------------------------------------------|-----|---|
| 📃 デスクトップ                                                                                                    | 🎍 DRV                                                                                                    | 2013/02/13 18:04                                                                                                    | ファイル フォル…                                                                                                    |     |   |
| 🜸 iCloud フォト                                                                                                    | 🕌 HomeMeeting                                                                                                    | 2013/10/31 13:06                                                                                                    | ファイル フォル…                                                                                                    |     |   |
| ◎ 最近表示した場所                                                                                                    | 퉬 Intel                                                                                                    | 2013/02/13 18:05                                                                                                    | ファイル フォル…                                                                                                    |     |   |
|                                                                                                    | JUST                                                                                                    | 2013/02/07 21:58                                                                                                    | ファイル フォル…                                                                                                    |     |   |
|                                                                                                    | 퉬 jww                                                                                                    | 2013/09/26 11:54                                                                                                    | ファイル フォル…                                                                                                    |     |   |
| 🍃 ライフラリ                                                                                                    | MSOCache                                                                                                    | 2013/02/07 22:43                                                                                                    | ファイル フォル…                                                                                                    |     |   |
| 📑 ドキュメント                                                                                                    | 퉬 PerfLogs                                                                                                    | 2009/07/14 11:37                                                                                                    | ファイル フォル…                                                                                                    |     |   |
| 📔 ピクチャ                                                                                                    | 퉬 Program Files                                                                                                    | 2014/01/06 11:02                                                                                                    | ファイル フォル                                                                                                    |     |   |
| 😽 ビデオ                                                                                                    | 퉬 ProgramData                                                                                                    | 2013/12/05 9:41                                                                                                    | ファイル フォル                                                                                                    |     |   |
|                                                                                                    | RealPlayer                                                                                                    | 2013/12/12 10:37                                                                                                    | ファイル フォル                                                                                                    |     |   |
| •                                                                                                    | 퉬 Reg                                                                                                    | 2013/02/07 22:39                                                                                                    | ファイル フォル…                                                                                                    |     |   |
| • • • • • •                                                                                                    | Stkwork                                                                                                    | 2013/02/13 19:18                                                                                                    | ファイル フォル…                                                                                                    |     |   |
| N 1921-9-                                                                                                    | Ji Windows                                                                                                    | 2013/12/24 10:23                                                                                                    | ファイル フォル…                                                                                                    |     |   |
| 🏭 ローカル ディスク (C:)                                                                                                    | 퉬 ユーザー                                                                                                    | 2013/12/24 10:24                                                                                                    | ファイル フォル…                                                                                                    |     |   |
| 👝 ボリューム (D:)                                                                                                    |                                                                                                    |                                                                                                    |                                                                                                    |     |   |
|                                                                                                    |                                                                                                    |                                                                                                    |                                                                                                    |     |   |
|                                                                                                    |                                                                                                    |                                                                                                    |                                                                                                    |     |   |
|                                                                                                    |                                                                                                    |                                                                                                    |                                                                                                    | -   | × |
| ■ ■ ■ □ンピューター                                                                                                    | - ▶ ローカル ディスク (C:) ▶ ユーザー                                                                                                    | →                                                                                                    | ーザーの検索                                                                                                    |     | Q |
|                                                                                                    |                                                                                                    |                                                                                                    |                                                                                                    |     |   |
| 整理 ▼ 🛛 🧊 開く ライス                                                                                                    | ブラリに追加 ▼ 共有 ▼ 書き込む                                                                                                    | 新しいフォルダー                                                                                                    | 855                                                                                                    | •   | 0 |
| A +== 2 6                                                                                                    | 名前                                                                                                    | 更新日時                                                                                                    | 種類                                                                                                    | サイズ |   |
| 「なえに入り                                                                                                    |                                                                                                    |                                                                                                    |                                                                                                    |     |   |
| 🎉 ダウンロード                                                                                                    | Ja Administrator                                                                                                    | 2013/04/17 14:22                                                                                                    | ファイル フォル…                                                                                                    |     |   |
| 📃 デスクトップ                                                                                                    | administrator EHIME-EC                                                                                                    | 2013/02/14 17:39                                                                                                    | ファイル フォル…                                                                                                    |     |   |
| 📀 iCloud フォト                                                                                                    | Jefault                                                                                                    | 2013/02/13 19:56                                                                                                    | ファイル フォル…                                                                                                    |     | _ |
| 🗐 最近表示した場所                                                                                                    | 👜 k_koyama                                                                                                    | 2013/09/19 8:54                                                                                                    | ファイル フォル…                                                                                                    |     |   |
| _                                                                                                    | -1-01                                                                                                    | 2013/12/24 10:24                                                                                                    | ファイル フォル…                                                                                                    |     |   |
| S = / J = 1                                                                                                    | 🎍 setup                                                                                                    | 2013/02/13 15:48                                                                                                    | ファイル フォル…                                                                                                    |     |   |
|                                                                                                    | 퉬 パブリック                                                                                                    | 2013/02/07 23:25                                                                                                    | ファイル フォル…                                                                                                    |     |   |
|                                                                                                    |                                                                                                    |                                                                                                    |                                                                                                    |     |   |
|                                                                                                    |                                                                                                    |                                                                                                    |                                                                                                    |     |   |
|                                                                                                    |                                                                                                    |                                                                                                    |                                                                                                    |     |   |
|                                                                                                    |                                                                                                    |                                                                                                    |                                                                                                    |     | × |
| 🔍 🗸 📕 « ローカルディ                                                                                                    | スク(C:) + ユーザー + k_koyama +                                                                                                    | <b>▼ €+</b> <i>k</i>                                                                                                    | kovamaの検索                                                                                                    |     | Q |
|                                                                                                    |                                                                                                    | 1 * 11 -                                                                                                    |                                                                                                    |     |   |
| 整理 ▼ 🛛 🧊 聞く うイン                                                                                                    | ブラリに追加 ▼ 共有 ▼ 書き込む                                                                                                    | 新しいフォルダー                                                                                                    | 855                                                                                                    | •   | 0 |
| A +)=-10                                                                                                    | ^ *                                                                                                    | 更新日時                                                                                                    | 種類                                                                                                    | サイズ |   |
|                                                                                                    |                                                                                                    |                                                                                                    |                                                                                                    |     | _ |
| 🌉 ダウンロード                                                                                                    | 🅼 AppData                                                                                                    | 2013/02/08 18:52                                                                                                    | ファイル フォル                                                                                                    |     |   |
| 📃 デスクトップ                                                                                                    |                                                                                                    |                                                                                                    | and the second second sec |     |   |
|                                                                                                    | 👔 Intel                                                                                                    | 2013/09/19 8:54                                                                                                    |                                                                                                    |     |   |
| 🜸 iCloud フォト                                                                                                    | Intel<br>語 アドレス帳                                                                                                    | 2013/09/19 8:54<br>2013/09/12 9:43                                                                                                    | ファイル フォル…<br>ファイル フォル…                                                                                                    |     |   |
| 🔞 iCloud フォト<br>🖫 最近表示した場所                                                                                                    | <ul> <li>Intel</li> <li>アドレス帳</li> <li>お気に入り</li> </ul>                                                                                                    | 2013/09/19 8:54<br>2013/09/12 9:43<br>2013/12/13 15:53                                                                                                    | ファイル フォル…<br>ファイル フォル…<br>ファイル フォル…                                                                                                    |     |   |
| 🌸 iCloud フォト<br>🔄 最近表示した場所                                                                                                    | Intel     Intel     アドレス帳     お気に入り     ダウンロード                                                                                                    | 2013/09/19 8:54<br>2013/09/12 9:43<br>2013/12/13 15:53<br>2013/11/21 15:30                                                                                                    | ファイル フォル…<br>ファイル フォル…<br>ファイル フォル…<br>ファイル フォル…                                                                                                    |     |   |
| <ul> <li>iCloud フォト</li> <li>編 最近表示した場所</li> </ul>                                                                                        | Intel     アドレス様     が気に入り     ダウンロード     デスクトップ                                                                                                    | 2013/09/19 8:54<br>2013/09/12 9:43<br>2013/12/13 15:53<br>2013/11/21 15:30<br>2014/01/06 13:20                                                                                                    | ファイル フォル…<br>ファイル フォル…<br>ファイル フォル…<br>ファイル フォル…<br>ファイル フォル…                                                                                                    |     |   |
| <ul> <li>iCloud フォト</li> <li>国 母近表示した場所</li> <li>ライブラリ</li> </ul>                                                                         | <ul> <li>Intel</li> <li>アドレス様</li> <li>お気に入り</li> <li>ダウンロード</li> <li>デスクトップ</li> <li>マイドキュメント</li> </ul>                                                            | 2013/09/19 8:54<br>2013/09/12 9:43<br>2013/12/13 15:53<br>2013/11/21 15:30<br>2014/01/06 13:20<br>2013/12/13 12:18                                                                                                  | ファイル フォル…<br>ファイル フォル…<br>ファイル フォル…<br>ファイル フォル…<br>ファイル フォル…<br>ファイル フォル…                                                                                                    |     |   |
| <ul> <li>⑥ ICloud フォト</li> <li>⑤ 最近表示した場所</li> <li>〇 ライブラリ</li> <li>○ ドキュメント</li> </ul>                                                   | Intel     Trkしス値     があえに入り     があえに入り     がかシロード     デスクトップ     マイドキュメント     マイ ビクチャ                                                                                | 2013/09/19 8:54<br>2013/09/12 9:43<br>2013/12/13 15:53<br>2013/11/21 15:30<br>2014/01/06 13:20<br>2013/12/13 12:18<br>2013/12/11 11:10                                                                              | ファイル フォル<br>ファイル フォル<br>ファイル フォル<br>ファイル フォル<br>ファイル フォル<br>ファイル フォル<br>ファイル フォル                                                                                                    |     |   |
| <ul> <li>⑥ ICloud フォト</li> <li>2 最近表示した場所</li> <li>ライブラリ</li> <li>注 ドキュメント</li> <li>ビクチャ</li> </ul>                                       | Intel     DYドレス帳     が力に入り     が力に入り     がクシロード     デスクトップ     マイ ドキュメント     マイ ビクチャ     マイ ビデオ                                                                      | 2013/09/19 8:54<br>2013/09/12 9:43<br>2013/12/12 9:43<br>2013/12/12 15:30<br>2014/01/06 13:20<br>2013/12/13 12:18<br>2013/12/11 11:10<br>2013/12/12 9:20                                                            | ファイル フォル<br>ファイル フォル<br>ファイル フォル<br>ファイル フォル<br>ファイル フォル<br>ファイル フォル<br>ファイル フォル<br>ファイル フォル                                                                                                    |     |   |
| <ul> <li>⑥ ICloud フォト</li> <li>図 最近表示した場所</li> <li>③ ライブラリ</li> <li>③ ドキュメント</li> <li>〇 ビクチャ</li> <li>〇 ビクチャ</li> <li>〇 ビデオ</li> </ul>    | Intel     D7トレス種     があえに入り     があえに入り     ボガスに入り     デスクトップ     マイドキュメント     マイ ビクチャ     マイ ビグチャ     マイ ビラオ     マイ ビュージック                                           | 2013/09/19 8:54<br>2013/09/12 9:43<br>2013/12/13 15:53<br>2013/11/21 15:30<br>2013/12/13 12:18<br>2013/12/13 12:18<br>2013/12/13 12:18<br>2013/12/12 9:20<br>2013/10/17 10:06                                       | ファイル フォル<br>ファイル フォル<br>ファイル フォル<br>ファイル フォル<br>ファイル フォル<br>ファイル フォル<br>ファイル フォル<br>ファイル フォル<br>ファイル フォル                                                                                                    |     |   |
| <ul> <li>⑥ ICloud フォト</li> <li>⑨ 最近表示した場所</li> <li>◎ ライブラリ</li> <li>◎ ドキュメント</li> <li>■ ピクチャ</li> <li>⑧ ピデオ</li> <li>▲) ミュージック</li> </ul> | Intel     Trkレス値     があえに入り     があえに入り     がかシロード     デスクトップ     マイドキュメント     マイ ビクチャ     マイ ビデオ     マイ ビデオ     マイ ミュージック     『リク                                    | 2013/09/19 8:54<br>2013/09/12 9:43<br>2013/12/13 15:53<br>2013/11/13 15:30<br>2014/01/06 13:20<br>2013/12/13 12:18<br>2013/12/13 12:18<br>2013/12/12 9:20<br>2013/10/17 10:06<br>2013/09/24 8:25                    | ファイル フォル・<br>ファイル フォル・・・<br>ファイル フォル・・・<br>ファイル フォル・・・<br>ファイル フォル・・・<br>ファイル フォル・・・<br>ファイル フォル・・・<br>ファイル フォル・・・<br>ファイル フォル・・・<br>ファイル フォル・・・                                                                                                    |     |   |
| <ul> <li>⑥ ICloud フォト</li> <li>1 長近表示した場所</li> <li>第 ライブラリ</li> <li>③ ドキュメント</li> <li>■ ビクチャ</li> <li>■ ビデオ</li> <li>♪ ミュージック</li> </ul>  | Intel     Intel     Dアトレス種     S表に入り     S表に入り     Fスクトップ     マイドキュメント     マイドキュメント     マイドキュメント     マイビデオ     マイ ビデオ     マイ ミュージック     W     マイ ミュージック     W     W表 | 2013/09/19 8:54<br>2013/09/12 9:43<br>2013/12/13 15:53<br>2013/12/13 15:53<br>2013/12/13 12:18<br>2013/12/13 12:18<br>2013/12/11 11:10<br>2013/12/12 9:20<br>2013/10/17 10:06<br>2013/09/24 8:25<br>2013/09/24 9:45 | ファイル フォル<br>ファイル フォル<br>ファイル フォル<br>ファイル フォル<br>ファイル フォル<br>ファイル フォル<br>ファイル フォル<br>ファイル フォル<br>ファイル フォル<br>ファイル フォル<br>ファイル フォル                                                                                                    |     |   |

▼ 🍫 ローカル ディスク (C:)の検索

種類

2013/03/28 15:51 ファイル フォル...

更新日時

P

» · · · ·

サイズ

숡 お気に入り . ]]。ダウンロード

整理 ▼ [ 聞く ライブラリに追加 ▼ 共有 ▼ 書き込む 新しいフォルダー

名前

퉬 CleanLog

| r                |                    |          |                  |           |     | x |
|------------------|--------------------|----------|------------------|-----------|-----|---|
| ⓒ 🔊 🔋 « 그-ザ- 🔸 k | koyama 🖡 AppData 🖡 | •        |                  | pDataの検索  |     | Q |
| 整理 ▼ 🛛 迂 開く ライブ  | ラリに追加 ▼ 共有 ▼       | 書き込む 新しい | ハフォルダー           | 8==       | •   | 0 |
| ☆ お気に入り          | 名前                 | ^        | 更新日時             | 種類        | サイズ |   |
| 🔰 ダウンロード         | I ocal             |          | 2013/12/13 12:19 | ファイル フォル  |     |   |
| 📃 デスクトップ         | 🎳 LocalLow         |          | 2013/07/03 10:56 | ファイル フォル… |     |   |
| 💿 iCloud フォト     | 鷆 Roaming          |          | 2013/12/12 10:47 | ファイル フォル  |     |   |
| □ 最近表示した場所       |                    |          |                  |           |     |   |

2013/09/12 9:43

🕞 保存したゲーム

⑥ 「Microsoft」をダブルクリックす る。

| ~~~~           |                                |                        |          |
|----------------|--------------------------------|------------------------|----------|
| 🔾 🔍 🗸 🖉 🖉      | <_koyama 🖡 AppData 🖡 Roaming 🖡 | ▼ <b>∮</b> Roamingの検索  | Q        |
| 整理 ▼ 📑 聞く ライン  | ブラリに追加 ▼ 共有 ▼ 書き込む             | 新しいフォルダー               | 8= • 🔳 🔞 |
| ☆ お気に入り        | 名前                             | 更新日時 種類                | サイズ ^    |
| ダウンロード         | ) InstallShield                | 2013/02/13 18:09 ファイルフ | オル       |
| ■ デスクトップ       | Intel Corporation              | 2013/02/13 18:13 ファイルフ | オル       |
| ▲ iCloud 7 + b | ) ISIS Drivers                 | 2013/03/18 10:12 ファイルフ | オル       |
|                | 鷆 justsystem                   | 2013/04/22 12:51 ファイルフ | オル       |
| 画版出版小した場所      | 🎉 Leadertech                   | 2013/02/18 18:21 ファイルフ | オル       |
|                | 🎉 Logicool                     | 2013/02/18 18:13 ファイルフ | オル       |
| 🍃 ライブラリ        | 🎉 Logishrd                     | 2013/02/18 18:22 ファイルフ | オル       |
| 📄 ドキュメント       | 🎉 Logitech                     | 2013/02/18 18:21 ファイルフ | オル =     |
| ■ ピクチャ         | 🎉 Macromedia                   | 2013/02/12 15:46 ファイルフ | オル       |
| ₩ ビデオ          | Media Center Programs          | 2011/04/12 10:35 ファイルフ | オル       |
| ♪ ミュージック       | MediaDrive                     | 2013/03/18 10:25 ファイルフ | オル       |
|                | J Microsoft                    | 2013/05/22 16:22 ファイルフ | オル       |
|                | Mozilla                        | 2013/03/15 9:12 ファイルフ  | オル       |
| N = 22E2−Ø−    | MICHIBAN                       | 2013/08/19 16:26 ファイルフ | オル       |

- 「Excel」「PowerPoint」「Word」から、回復したいファイルがあるフォルダをダブルクリ ックする。
  - ックッ So

| 整理 ▼ 🛛 浸 開く 🛛 共有 ▼ | 書き込む 新しいフォルダー        |                  |           |     |   |  |   |
|--------------------|----------------------|------------------|-----------|-----|---|--|---|
| 👉 お気に入り            | ^                    | 更新日時             | 種類        | サイズ |   |  | Ī |
| ▶ ダウンロード           | \mu Excel            | 2014/01/06 9:23  | ファイル フォル  |     |   |  |   |
| ■ デフクトップ           | HTML Help            | 2013/03/19 10:07 | ファイル フォル… |     |   |  |   |
|                    | JME12                | 2013/03/19 15:03 | ファイル フォル  |     |   |  |   |
| S ICIOUD JAN       | IMJP8_1              | 2013/03/19 15:03 | ファイル フォル  |     |   |  |   |
| 💹 最近表示した場所         | 📕 IMJP9_0            | 2013/03/19 15:03 | ファイル フォル… |     |   |  |   |
|                    | 🐌 IMJP10             | 2013/02/08 18:52 | ファイル フォル… |     |   |  |   |
| 🍃 ライブラリ            | 퉬 IMJP12             | 2013/03/19 15:03 | ファイル フォル… |     |   |  |   |
| 📑 ドキュメント           | 퉬 IMJP14             | 2013/02/08 18:52 | ファイル フォル… |     |   |  |   |
| <br>ピクチャ           | 퉬 Installer          | 2013/02/18 18:21 | ファイル フォル… |     |   |  |   |
|                    | 퉬 Internet Explorer  | 2013/02/08 18:52 | ファイル フォル… |     |   |  |   |
|                    | 퉬 ММС                | 2013/04/17 14:54 | ファイル フォル… |     |   |  |   |
| 。) ミューシック          | 퉬 Network            | 2013/02/14 17:34 | ファイル フォル… |     |   |  |   |
|                    | 퉬 Office             | 2013/11/21 14:30 | ファイル フォル… |     |   |  |   |
| 🌉 コンピューター          | 퉬 OIS                | 2013/03/05 11:12 | ファイル フォル… |     |   |  |   |
| 🚢 ローカル ディスク (C:)   | OBCIOOK              | 2013/05/22 16:22 | ファイル フォル… |     |   |  |   |
| 👝 ボリューム (D:)       | 퉬 PowerPoint         | 2013/11/16 12:34 | ファイル フォル… |     |   |  |   |
| _                  | Proof                | 2013/02/19 10:03 | ファイル フォル… |     |   |  |   |
| シネットワーク            | 퉬 Protect            | 2013/02/14 17:33 | ファイル フォル… |     |   |  |   |
|                    | 퉬 Queries            | 2013/02/20 18:10 | ファイル フォル… |     |   |  |   |
|                    | 퉬 Signatures         | 2013/05/22 16:22 | ファイル フォル… |     |   |  |   |
|                    | 퉬 Speech             | 2013/05/16 15:04 | ファイル フォル… |     |   |  |   |
|                    | 퉬 Stationery         | 2013/05/22 16:22 | ファイル フォル… |     |   |  |   |
|                    | 퉬 SystemCertificates | 2013/02/08 18:52 | ファイル フォル… |     |   |  |   |
|                    | 퉬 Templates          | 2013/10/21 13:38 | ファイル フォル… |     |   |  |   |
|                    | 퉬 UProof             | 2013/07/25 10:38 | ファイル フォル… |     |   |  |   |
|                    | 🐌 Vault              | 2013/02/15 16:31 | ファイル フォル… |     |   |  |   |
|                    | Uindows              | 2013/02/12 15:45 | ファイル フォル… |     | _ |  |   |
|                    | 🔒 Word               | 2014/01/07 10:47 | ファイル フォル  |     |   |  |   |

⑧ 編集していたファイルのショートカットがあるので、それをダブルクリックして開き、内容を確認する。

(「○○○~ (英数字).asd」のように拡張子が「.asd」のファイルしか無い場合は、該 当するソフトウェアを立ち上げた後、「開く」で上記①~⑦を行い、該当するフォルダにあ る「.asd」ファイルを選択すれば再編集することができる。)

| Comparing Microsoft Word MicrosoftOffice文書等が破損した場合等の回復方法303460993414557979       MicrosoftOffice文書等が破損した場合等の回復方法303460993414557979 |                                                                                                    |                                      |                     |                |  |  |  |
|----------------------------------------------------------------------------------------------------|----------------------------------------------------------------------------------------------------|--------------------------------------|---------------------|----------------|--|--|--|
| 整理 ▼ ライブラリに追加・                                                                                                    | ▼ 共有 ▼ 書き込む 新しいフォルダー                                                                                          |                                      | E                   | = • <b>]</b> 🔞 |  |  |  |
| 🚖 お気に入り                                                                                                    | ▲                                                                                                    | 更新日時                                 | 種類                  | サイズ            |  |  |  |
| <ul> <li>▶ ダウンロード</li> <li>■ デスクトップ</li> <li>● ICloud フォト</li> <li>● 最近表示した場所</li> </ul>                                           | MicrosoftOffice文書等が破損した場合等の回復方法((Autosaved-303461750996887200)).asd<br>剤 MicrosoftOffice文書等が破損した場合等の回復方法.docx | 2014/01/07 15:43<br>2014/01/07 15:43 | ASD ファイル<br>ショートカット | 508 KB<br>1 KB |  |  |  |
| 2 個の項目                                                                                                    |                                                                                                    |                                      |                     |                |  |  |  |

⑨ 間違いがなければ、別名で「名前を付けて保存」する。